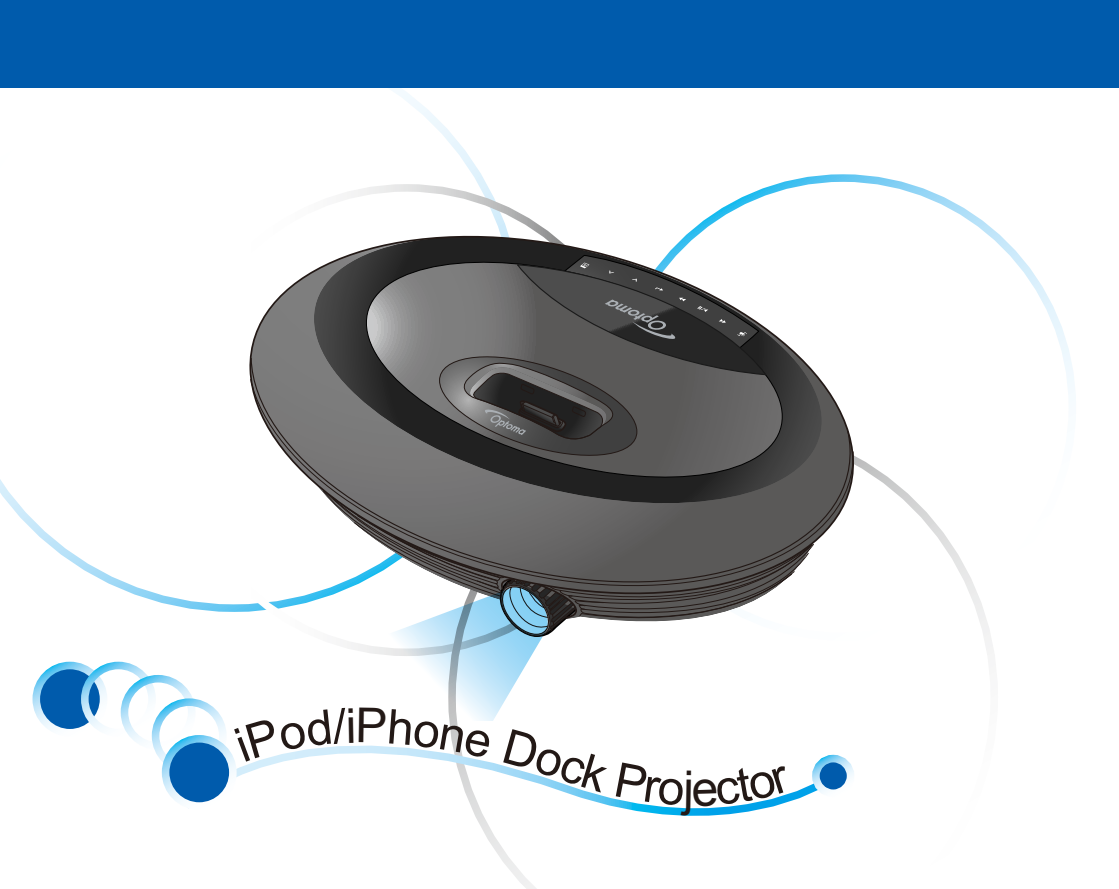

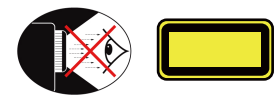

## 眼睛安全警告

| ⚠ | 切勿直视 <b>/面对投影机光束。尽可</b><br>能背对光束。                          |
|---|------------------------------------------------------------|
| ⚠ | 推荐使用教鞭或激光笔,以避免用<br>户进入光束中。                                 |
| ٨ | 在教室中使用投影机时,如果学<br>生回答问题时需要指向屏幕上的<br>某个位置,务必提醒学生不要注<br>视光束。 |
| ⚠ | 为降低能耗,请使用室内百叶窗来<br>降低环境光亮度。                                |

- 1. 不要阻塞任何通风口。 为防止投影机过 热以保证其可靠进行,建议将投影机安装在通风良好的位置。例如,不要将投 影机放置在杂乱的咖啡桌、沙发、床等上 面。不要将投影机放置在空气流通不畅的 狭小空间内,如书柜或壁橱中 2. 不要在靠近水的地方或潮湿的地方使用本 投影机。 为降低火灾和/或触电危险,切 勿使本投影机遭受雨淋或受清 3. 不要安装在热源附近,如散热器、加热
- 器、火炉或其它产生热量的设备(如放大 哭)
- 4. 不要在强光下使用投影机。

重要安全事项

- 5. 不要在产生强磁场的设备附近使用。 6. 不要在多尘土的环境中使用投影机。
- 7. 在清洁之前关闭产品电源。
- 8.确保环境室温介于5-35°C之间。
- 9. 相对湿度为 5-35°C, 80% (最大), 无凝结
- 10. 不要摔击或尝试弯曲电池。
- 11. 如果投入火中,可能会爆炸。 12.清洁时使用干布。
- 13. 仅使用制造商指定的连接线/附件。
- 14. 如果本机已物理损坏或者使用不慎,请勿
- 继续使用本机。物理损坏/使用不慎包括 (但不限于):
- 本机掉落。
- 充电器或插头已损坏。
- 液体溅落到投影机上。
- 投影机遭受雨淋或受潮
- 异物掉入投影机内或者内部元件松 动。

不要尝试自行维修本机。 打开或卸下机 壳时存在危险电压或其它危险。 请在发 送产品进行维修之前,联系当地经销商 或服务中心

- 15. 不要让物品或液体进入投影机。 否则, 可能接触到危险电压点和短路部件,导致 火灾或电击。
- 16. 留意投影机外壳上的安全标志。

- 17.本机只应由相关服务人员进行修理。
- 18.投影机在使用时,请不要长时间触摸它。

# 管理认证与安全声明

本附录列出了投影机的一般声明。

#### FCC 声明

该设备已经通过测试,符合 FCC 规则之第 15部分的B级数字设备要求限制。该限制 专为在住宅环境中安装时避免有害干扰提供 合理有效的保护。该设备工作时会放射出无 线电频率,如果未按照说明安装,可能会对 无线电通讯产生干扰。

但并不确保在特殊安装过程中无干扰。 如果 该设备的确对无线电或电视接收产生干扰(可 以通过开关该设备检测是否存在干扰),建议 采取以下方法消除干扰:

- 调整天线方向或重新放置接收天线 增大该设备与接收器之间的距离
- 对该设备的电源与接收器的电源使用 不同的问路
- 咨询经销商或有经验的无线电/电视技 术人员请求帮助

|    | 广···································· |
|----|---------------------------------------|
|    | 为了与 FCC 规则保持一致,所有与                    |
|    | 其它计算机设备连接的线路必须使用                      |
|    | 屏蔽线缆。                                 |
|    | 敬仕                                    |
|    | <i>言口:</i><br>对制造商未表明可以修改的组件讲行        |
|    | 修改或变更,将会导致美国联邦通                       |
|    | 信委员会 (Federal Communications          |
|    | Commission) 认证赋予的用户权限失                |
|    | 效,从而丧失操作此设备的权利。                       |
| ۰. |                                       |
|    |                                       |
| 使  |                                       |
| 侅  | 设备付台 FCC 规则乙第 15 部分。 须在以              |

- 下条件下操作: 1. 该设备不会产生有害干扰; 这设备可以承受所收到的任何干扰, 包括导致不正常运行的干扰。
- 声明,加拿大用户

### 此 B 级设备符合加拿大 ICES-003 的要求。

Remarque à l'intention des utilisateurs canadiens Cet appareil numerique de la classe B est conforme a la norme NMB-003 du Canada

针对欧盟国家的符合性声明

- R & TTE 指令 1999/5/EC (如果产品具备
- EMC 指令 2004/108/EC (包含修正内容)
   低压指令 2006/95/EC
- RF 功能)

# 废旧电气和电子设备 的处理

(在整个欧盟地区以及推行单独回收计划 的欧洲国家活用)

产品或其包装上的此符号表示,不得将本产 品当作普通家庭垃圾处理, 而应将其送交 相应的电子和电气设备回收点进行回收。通 过确保对本产品进行正确的废弃处理,可以 防止由于处理不当而对环境和人类健康可能 造成的损害。 材料的回收利用将有助于节 省自然资源。

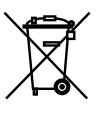

本符号仅在欧盟内 有效。 如果您想弃用本产品, 请联系当地有关部门或 经销商,征求正确的处 理方法。

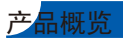

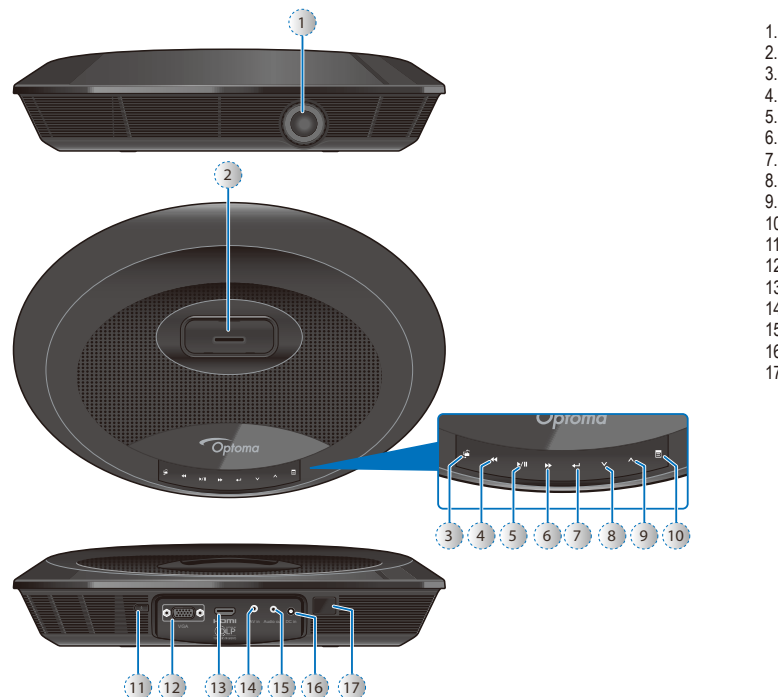

1. 镜头 2. iPod/iPhone 底座 3. 输入源按钮 4. 快退按钮 5. 播放/暂停按钮 6. 快进按钮 7. 确定按钮 8. 向下按钮 9. 向上按钮 10.菜单按钮 11. 电源按钮 12. VGA 输入接口 13. HDMI 输入接口 14.AV 输入接口 15. 音频输出接口 16. 直流输入 17. 红外线接收器

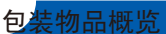

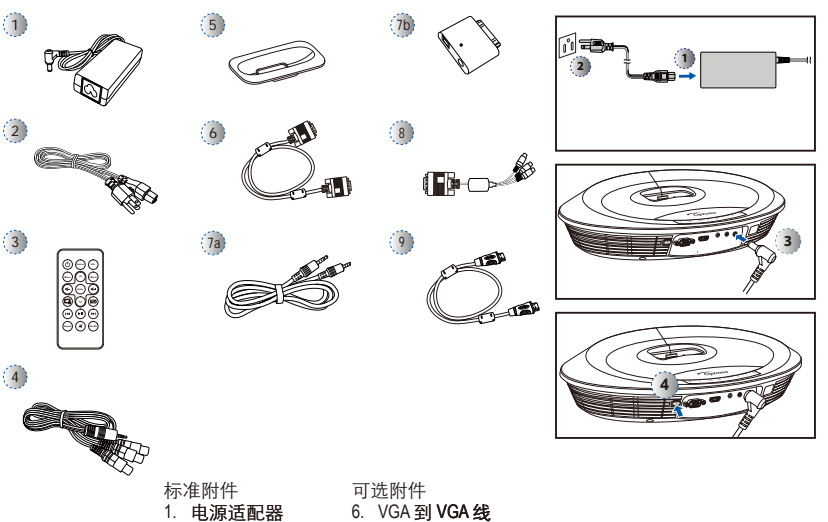

- 1. 将电源线连接到电源适配器。 (1)
- 2. 将电源线插入电源插座。(2) 3. 将电源适配器连接到投影机的 直流输入。(③)
- 4. 在待机模式下,按投影机或遥 控器上的电源按钮可以打开投 影机电源。 将 iPod/iPhone 连 接到底座将自动打开投影机电 源。(④)

3

<注意>

也可能不同。

由于应用不同,每个地域的标准附件

- 1. 电源适配器 2. 电源线 3. 遥控器 4. AV 复合视频线 5. iPod 通用底座
- 7. iPad 连接套件 a. iPad 线 b. iPad 连接器 8. VGA 到分量视频 适配器
- 9. HDMI 到 HDMI 线

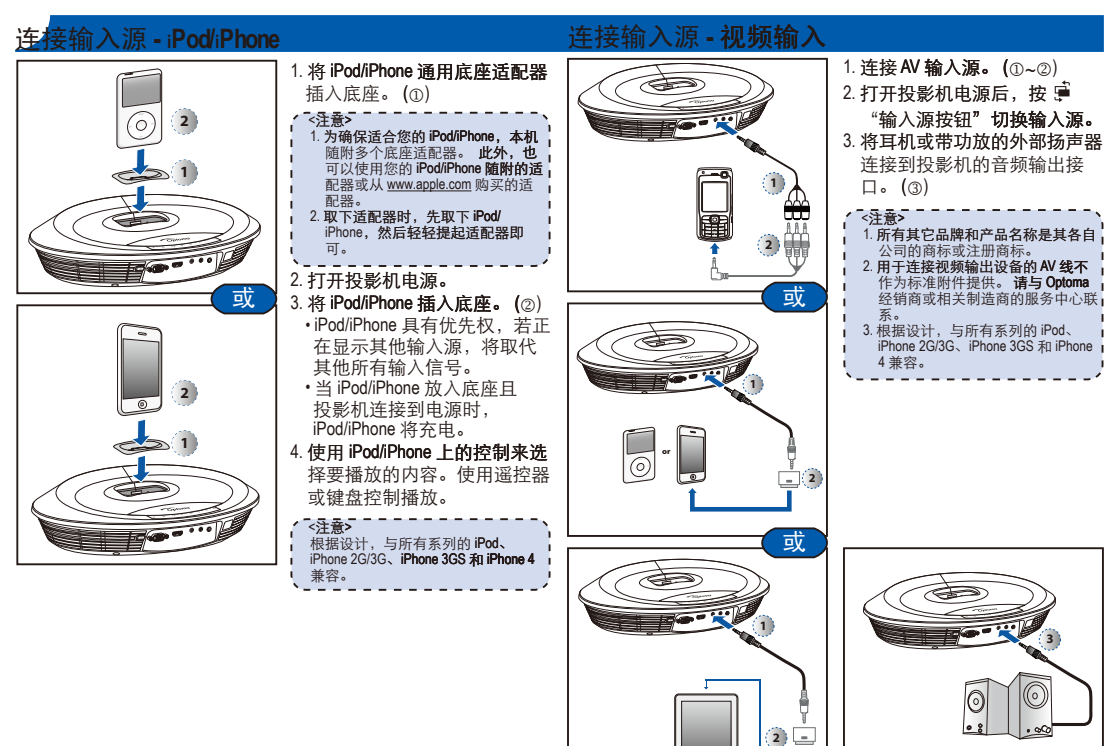

## 连接输入源 - VGA/分量视频输入

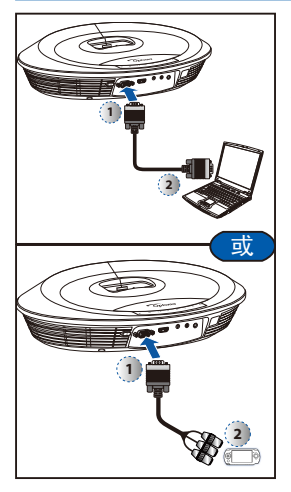

连接输入源 1. 将 VGA/分量视频输入源设备 连接到相应的接口。 2. 打开投影机电源后,按 "输入源按钮"切换输入源。

<**注意>** VGA 线、分量视频线以及 HDMI 线是 可选附件。

#### 连接输入源 - HDN

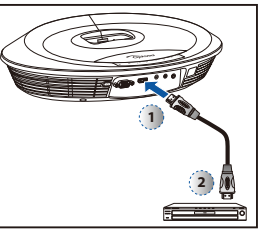

注接 HDMI 输入源
 1. 将 HDMI 输入源设备连接到
 HDMI 接口。(①~②)
 2. 打开投影机电源后,按 <sup>□</sup>
 "输入源按钮"切换输入源。

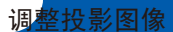

| 投影距离 (A) |      | 屏幕尺寸 – 宽度 (B) |              | 屏幕尺寸 - 高度 (C) |      | 屏幕对角线 (D)    |              |
|----------|------|---------------|--------------|---------------|------|--------------|--------------|
| *        | 英尺   | (毫米)          | (英寸 <b>)</b> | (毫米 <b>)</b>  | (英寸) | (毫米 <b>)</b> | (英寸 <b>)</b> |
| 0.40     | 1.3  | 221           | 8.7          | 124.5         | 4.9  | 254          | 10           |
| 0.79     | 2.6  | 442           | 17.4         | 248.9         | 9.8  | 508          | 20           |
| 1.60     | 5.2  | 883.9         | 34.8         | 497.8         | 19.6 | 1016         | 40           |
| 2.38     | 7.8  | 1326          | 52.2         | 744.2         | 29.3 | 1524         | 60           |
| 3.18     | 10.4 | 1768          | 69.6         | 993           | 39.1 | 2032         | 80           |
| 4.77     | 15.7 | 2651          | 104.4        | 1492          | 58.7 | 3048         | 120          |

# 媒体播放控制操作

使用键盘或遥控器控制音乐或视频播放。

| 按钮       | 键盘                              | 遥控器                                |
|----------|---------------------------------|------------------------------------|
| ⊖输入源     | 切割                              | 奂输入源                               |
| ◉快退      | 短按<br>长按: 「                     | : 上一个<br>句后(快退)                    |
| ◉快进      | 短按<br>长担                        | : 下一个<br><sub>安:</sub> 前进          |
| ▶ 播放/暂停  | 播放/ <b>暂停(MP3 或</b><br>视频)      | MP3/视频播放: 播放/暂停                    |
| ⊖确定      | 确定                              | 确定                                 |
| ⊙向下      | 显示 OSD 菜单: 向下<br>不显示 OSD 菜单: 减小 | 音量                                 |
| ⊖向上      | 显示 OSD 菜单: 向上<br>不显示 OSD 菜单: 增大 | 音量                                 |
| ⊖菜单      | 显示/ <b>隐</b>                    | 藏 OSD 菜单                           |
| ◎ 电源     | 打开                              | /关闭电源                              |
| ③ 静音     | -                               | 静音/ <b>取消静音</b>                    |
| ❷ 宽高比    | -                               | 切换 4:3/16:9/自动                     |
| 🕒 图像关闭   | -                               | LED 点亮/熄灭                          |
| ⊖信息      | -                               | 显示元数据                              |
| ⊖重复      | -                               | 切换重复选项:开启或关闭                       |
| ⊖ 随机     | -                               | 切换随机选项:开启或关闭                       |
| ⊕ 音量 +   | -                               | 增大音量                               |
| ④ 音量 -   | -                               | 减小音量                               |
| ⊖ i.Menu | -                               | 切换 iPod 上的功能或 iPhone<br>上的 iPod 模式 |

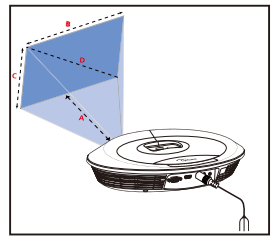

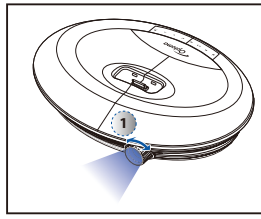

<sup>1.</sup> 调整焦距(①), 直至图像清 晰。

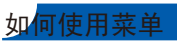

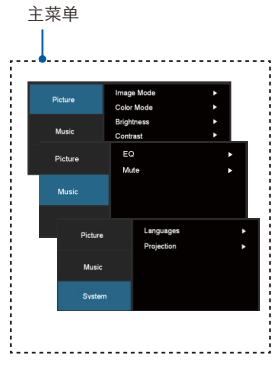

| 使用控 | 制面板   |   |
|-----|-------|---|
|     | ( 108 | - |

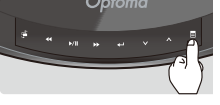

- 按键盘面板上的任意位置, 启用 触摸键盘。
- 2. 按(目)显示 OSD 主菜单。
   再按一次可隐藏 OSD 菜单。
  - 如果投影机空闲达到 15 秒, LED 和 OSD 菜单将关闭。
- 3. 高亮显示所需的选项。(▲♥)
- 4. 进入所需的选项。(←)
- 5. 高亮显示所需的项目。(**∧∨**) 6. 选择并确认所选的项目。(**∢→**)
- 7. 按(冒)退出当前菜单。

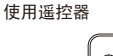

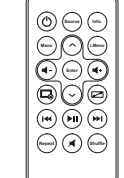

- 1. 按 (菜单) 显示 OSD 主菜单。
  - ・ 再按一次可隐藏 OSD 菜单。
    ・ 如果投影机空闲达到 15 秒,
- LED 和 OSD 菜单将关闭。 2. 高亮显示所需的选项。( **へ ∨**)
- 3. 进入所需的选项。(确定)
- 4. 高亮显示所需的项目。(▲▼)
- 5. 选择并确认所选的项目。(确定)
- 6.按(菜单)退出当前菜单。

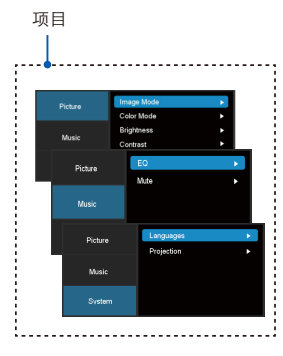

5

# 如何使用菜单-输入源: HDMI、复合 AV (AV IN)、VGA

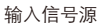

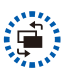

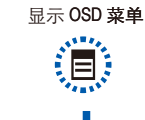

| 画面菜单                        |
|-----------------------------|
| 图像模式:选择图像模式(明<br>亮、剧院、照片)。  |
| 色彩模式:选择色彩模式(标<br>准、扩展)。     |
| 亮度: 设置亮度。                   |
| 对比度: 设置对比度。                 |
| 宽高比:选择宽高比(4:3、<br>16:9、自动)。 |
|                             |

| 1 |                                |
|---|--------------------------------|
|   | 音乐菜单                           |
|   | EQ:选择均衡器模式(标准、<br>低沉低音、高音、影片)。 |
|   | 静音: 切换静音选项: 开启或关<br>闭。         |
| L |                                |

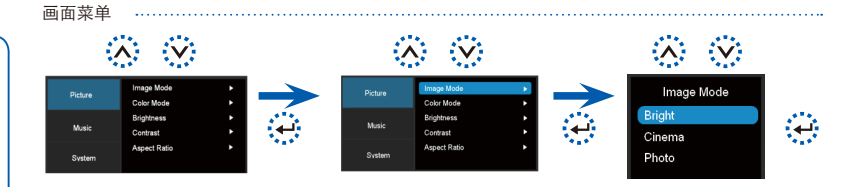

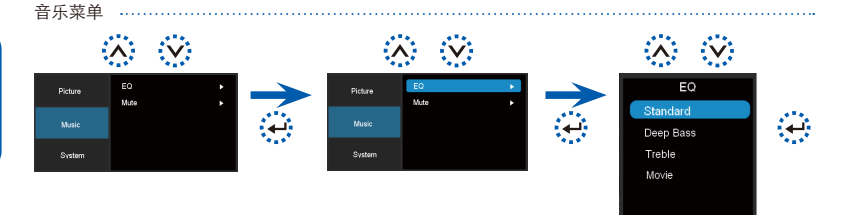

| 系统菜单                                                            |
|-----------------------------------------------------------------|
| 语言: 设置 OSD 语言。                                                  |
| 投影: 选择投影模式 (桌面正<br>投、桌面背投)。                                     |
| 信号:选择信号模式(水平位<br>置、垂直位置、时钟、相位)<br>* 仅当源输入是 VGA 时,可以使<br>用 "信号"。 |
|                                                                 |

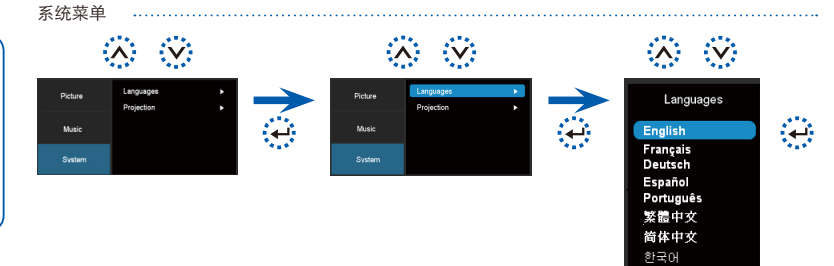

日本語 Русский

简体中文 한국어 日本語 Русский

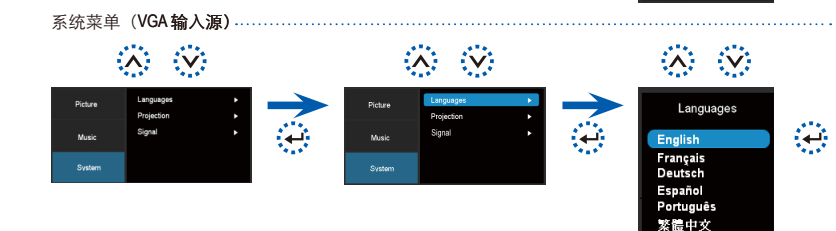

# 如何使用菜单-输入源: iPod/iPhone

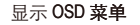

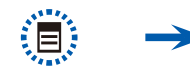

| 画面菜单                         |
|------------------------------|
| 图像模式:选择图像模式(明亮、剧院、照片)。       |
| 色彩模式:选择色彩模式(标<br>准、扩展)。      |
| 亮度: 设置亮度。                    |
| 对比度: 设置对比度。                  |
| 宽高比: 选择宽高比(4:3、<br>16:9、自动)。 |
|                              |
|                              |
| 音乐菜单                         |
| FO· 法拯救衡型描述 (标准 任            |

| 沉低音       | 「「「「「「」」」。<br>「、「「」」。<br>「、「」」」。<br>「、「」」」。<br>「、「」」」。<br>「」」。<br>「 | )。     |
|-----------|---------------------------------------------------------------------|--------|
| 静音:<br>闭。 | 切换静音选项                                                              | : 开启或关 |
| 随机:<br>闭。 | 切换随机选项                                                              | : 开启或关 |
| 重复:<br>闭。 | 切换重复选项                                                              | : 开启或关 |
|           |                                                                     |        |

 
 系统菜单

 语言: 设置 OSD 语言。

 投影: 选择投影模式(桌面正 投、桌面背投)。

 信号: 选择信号模式(水平位 置、垂直位置、时钟、相位)

 \*(凶当源输入是 VGA 时,可以使 用 "信号"。

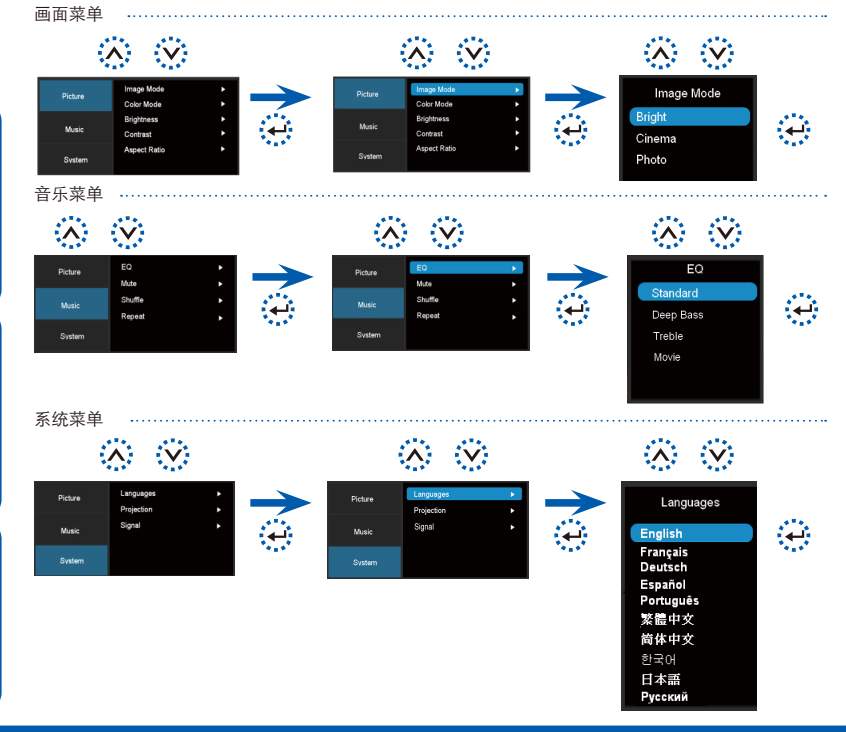

| 故障排除                                                                                      | 兼容模          | 式            |          |
|-------------------------------------------------------------------------------------------|--------------|--------------|----------|
| 如果您的投影机遇到问题,请参考下面的信息。 <b>若问题持续存在,请</b>                                                    | 时序表          |              |          |
| 与您当地的经销商或服务中心联系。                                                                          | 模式           | 分辨率          | 垂直同步(Hz) |
| 图像问题                                                                                      |              | 640x480      | 60       |
| I 屏幕上不显示图像<br>。确保中语话配器/优雅口定用正确连接                                                          |              | 800x600      | 60       |
| •确保接头的针脚没有弯曲或断掉。                                                                          | VGA          | 1024x768     | 60       |
| •确保投影机的电源已经打开。                                                                            |              | 1280x720     | 60       |
| ・确保 iPod/iPhone 的 "电视输出"设置设成"开启"。<br>图像焦距没有对准。                                            |              | 1280x800     | 60       |
|                                                                                           |              | 480i* / 480P | 60       |
| <ul> <li>・确保投影屏幕与投影机之间的距离介于要求的距离 9.6 到 126.6 英</li> <li>・ (0.245 到 2.215 米) 之间</li> </ul> | 复合视频*        | 576i* / 576P | 50       |
| <ul> <li>(0.245 到 3.215 木) 之间。 参见弟 3 页。</li> <li>⑦ 图像太小或太大</li> </ul>                     | 分重代列<br>HDMI | 720P         | 50 / 60  |
| <ul> <li>・将投影机移近或移离屏幕。</li> </ul>                                                         |              | 1080i        | 50 / 60  |
| 图像反转<br>・在 OSD 中选择"输入源>系统>投影",然后调整投影方向。                                                   | ·            |              |          |

## 音频问题

🛯 没有声音

・按音量+按钮。(参见第5页)

7